# **Student Free & Reduced Status**

## Select FRAM > Eligibility

| Year 12-13 - School Lewis 8                                                                                            | & Clark Middle School 🗸 Calen                                                       |
|----------------------------------------------------------------------------------------------------|-------------------------------------------------------------------------------------|
| Index Search Help                                                                                                    | District Notices                                                                    |
|                                                                                                    | •<br>The Office of Student Ii<br>updated with Infinite Ca<br>You may also e-mail us |
| Ad Hoc Reporting     User Communication     System Administration     FRAM     Eligibility     Reports     Eligibility | School Notices No school notices at this time.  Process Inbox  the process Name     |

Change the Search to Student. Then enter the student's name (last name, first name) and click GO.

| IIIGEN .           | search     | нер |    |     |  |
|--------------------|------------|-----|----|-----|--|
| Search fo          | ir a:      |     |    | . 1 |  |
| Student            |            |     | -  |     |  |
| Smith,             |            |     | Go |     |  |
| Advanced Search >> |            |     |    |     |  |
| Search R           | esults: 8  |     |    |     |  |
| 07 Smith,          |            |     |    |     |  |
| 08 Smith,          | Recent (   |     |    |     |  |
| 06 Smith,          |            |     |    |     |  |
| 06 Smith,          | Calebri Th |     |    |     |  |
| 08 Smith,          |            |     |    |     |  |
| 08 Smith,          |            |     |    |     |  |
| 06 Smith,          |            |     |    |     |  |
| 07 Smith,          | Section.   |     |    |     |  |
|                    |            |     |    |     |  |

## Select the Student's Name

| Index Search Help  |  |
|--------------------|--|
| Search for a:      |  |
| Student 👻          |  |
| Smith, Go          |  |
| Advanced Search >> |  |
| Search Results: 8  |  |
| 07 Smith,          |  |
| 08 Smith, 13       |  |
| 105 SIUL           |  |
| Smith              |  |

| Smith          | 1000017          |             |                   |                                    |            |            |
|----------------|------------------|-------------|-------------------|------------------------------------|------------|------------|
| Grade:07 a     | AND CONTRACTOR   | COMPANY OF  | and in the second | CONTRACTOR CONTRACTORS CONTRACTORS |            |            |
| Eligibility    | 1                |             |                   |                                    |            |            |
| New            |                  |             |                   |                                    |            |            |
| Eligibility Ed | itor             |             |                   |                                    |            |            |
| School Year    | Eligibility Type | Eligibility | State Code        | Certified Type                     | Start Date | End Date   |
| 13-14          | Meal             | Free        | F                 |                                    | 07/12/2012 | 05/31/2014 |
| 12-13          | Meal             | Free        | F                 |                                    | 07/12/2012 | 05/31/2013 |
| 11-12          | Meal             | Free        | F                 |                                    | 07/27/2011 | 05/21/2012 |

# **Eligibility Reports**

#### Select FRAM > Reports > Eligibility

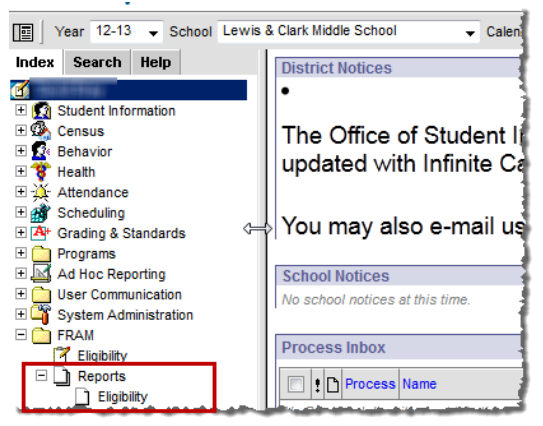

# **Report Options:**

**School Year:** Select the school year you would like to run the counts for **Summary Type:** 

Daily - Select a specific date to run counts

*Period* – Select a date range to run counts

Month - Select a month to run counts

## Eligibility Type: Meal

Eligibility: Free, Reduced, and Paid

**Eligibility Certified Type:** We do not have this information populated in Infinite Campus; therefore, nothing needs to be selected here.

**IMPORTANT: Include Detail:** If this option is selected, student level data will display on the report **Detail Sort By:** If the Include Detail option is selected, you have the option to sort the students by Name, Eligibility Start Date, and Eligibility End Date

**IMPORTANT: Show Only Latest Eligibility:** Displays only the most current eligibility information for each student. If unmarked, the report will return all eligibilities for each student.

**Calendars:** Select the calendar or calendars you would like the report to pull information for. The report will list the counts by building.

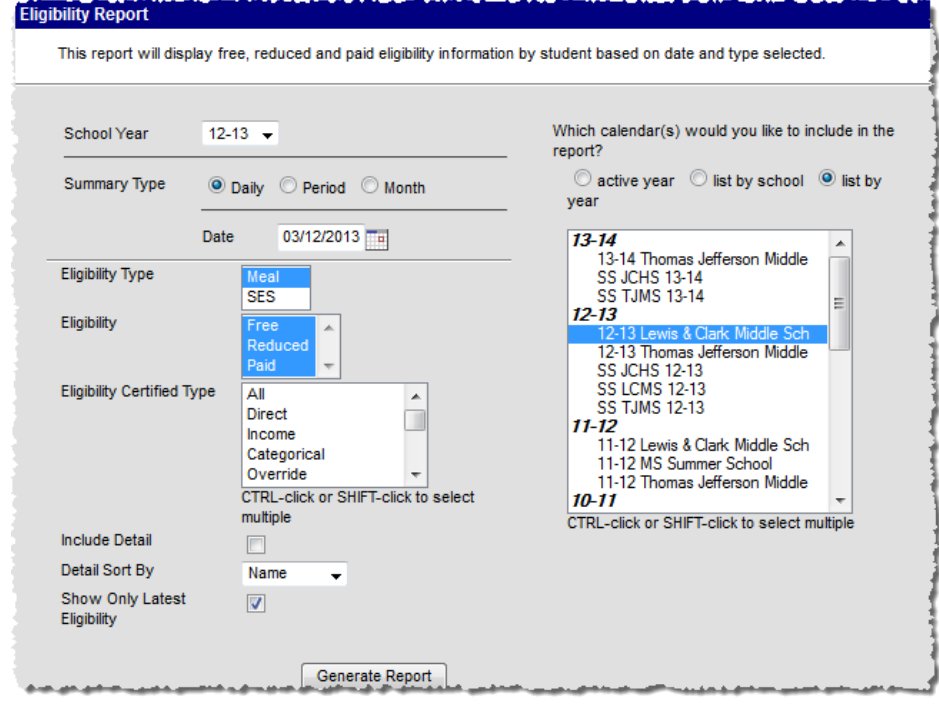

Office of Student Information, Planning and Assessment

#### Click Generate Report

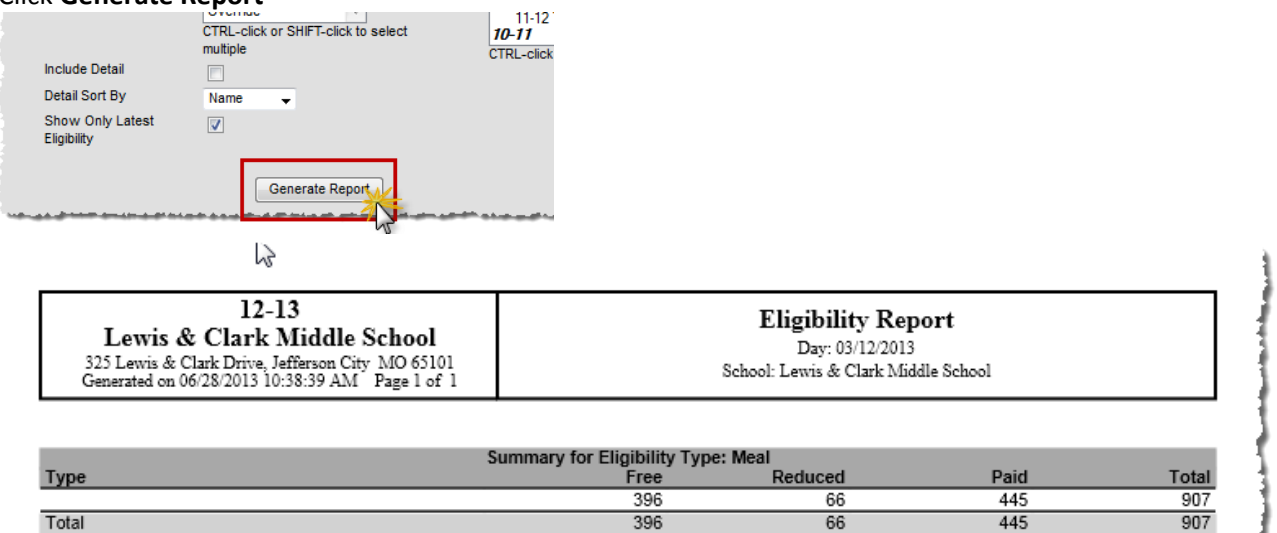

Page **3** of **3** Office of Student Information, Planning and Assessment